# DIGITAL SOLUTIONS

Come attivare le Licenze delle Digital Solutions: Landini Fleet & Remote Diagnostics Management e Landini Farm PRO PACK

*Per Clienti Landini v.7.0 06/2025* 

Passion for Innovation.

# Sommario

| INTRO  | DUZIONE & DEFINIZIONI                                                | 2  |
|--------|----------------------------------------------------------------------|----|
| PROC   | EDURA DI ATTIVAZIONE DELLE DIGITAL SOLUTIONS                         | 3  |
| 1.     | Scaricare l'App My Landini dagli store                               | 3  |
| 2.     | Creazione dell'Account dell'App My Landini                           | 3  |
| 3.     | Registrazione del nuovo trattore                                     | 6  |
| 4.     | Registrazione completata con successo                                | 9  |
| 5.     | Attivazione garanzia e licenze Digital Solutions                     | 10 |
| 6.     | Accesso a Landini Farm e attivazione Fleet Management                | 12 |
| 7.     | Creazione dell'Account Agrirouter                                    | 13 |
| 8.     | Attivazione dell'Account Agrirouter                                  | 14 |
| 9.     | Aggiunta di Landini Fleet Management sul proprio account Agrirouter  | 16 |
| 10.    | Creazione di veicoli e aggiunta sul proprio account Agrirouter       | 18 |
| 11.    | Collegamento di Landini Farm al proprio account Agrirouter           | 20 |
| 12.    | Collegamento di veicoli a Landini Farm                               | 22 |
| 13.    | Collegamento del Monitor X25 (se disponibile) all'Account Agrirouter | 28 |
| Link u | tili                                                                 | 33 |

# **INTRODUZIONE & DEFINIZIONI**

Landini Digital Solutions offrono una serie di funzionalità avanzate al fine di migliorare le prestazioni, l'efficienza e la redditività degli agricoltori.

## My Landini – App

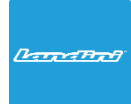

Grazie a **My Landini** avrete accesso diretto a tutte le Landini Digital Solutions. Potrete scoprire promozioni ed offerte speciali, tenervi aggiornati sulle novità e sugli eventi Landini oltre a cercare il rivenditore più vicino a voi.

## Landini Fleet & Remote Diagnostics Management – App

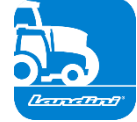

- Il sistema telematico che monitora la flotta di trattori:
- Posizione del trattore e parametri, quali: velocità, giri motore e consumo di carburante.
- Analisi dei dati per stabilire la produttività e le prestazioni di ogni macchina e calcolare i margini economici dell'azienda.
- Diagnostica remota per la risoluzione dei problemi, la riduzione dei tempi di fermo macchina e un allungamento della vita operativa della macchina.
- Registrazione dei dati di lavoro per aggiornare il registro delle lavorazioni e massimizzare le prestazioni.

## Landini Farm – App

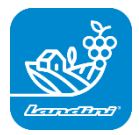

- Piattaforma per la gestione dei dati agronomici:
- Farm Management
- Modelli Agronomici
- Integrazione dei Sensori
- Mappe di Prescrizione
- Tracciabilità e Sostenibilità

#### Landini PSM System – Servizio accessibile tramite sistema RTK

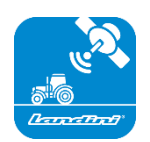

La precisione dello Steering Management è resa possibile grazie alla navigazione satellitare con sistema di correzione RTK come il monitor X25, per eseguire lavori in campo aperto con uno scostamento di soli 2 cm dal percorso impostato.

## Landini Efficiency Plan – Servizio accessibile dall'App My Landini

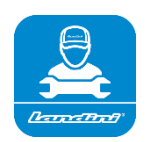

Con il Landini Efficiency Plan avrete sempre sotto controllo la manutenzione preventiva di cui il vostro trattore ha bisogno per funzionare ogni giorno in modo efficiente.

Scoprite i controlli da effettuare e i ricambi necessari, direttamente sull'app My Landini.

# PROCEDURA DI ATTIVAZIONE DELLE DIGITAL SOLUTIONS

Per i clienti che acquistano trattori dotati di Landini Fleet & Remote Diagnostics Management e Landini Farm Pro Pack.

Le licenze Digital Solutions potranno essere attivate entro 90 giorni dalla data di inizio garanzia, dopo tale scadenza non potranno più essere attivate.

1. Scaricare l'App My Landini dagli store

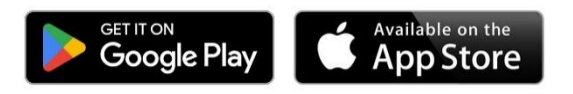

2. Creazione dell'Account dell'App My Landini

Aprire l'applicazione e cliccare su Accedi.

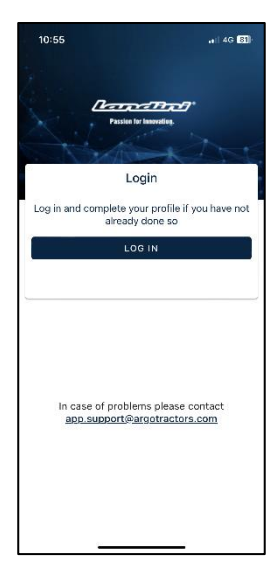

## Cliccare su Registrati.

| 10:55                       |                              |  |
|-----------------------------|------------------------------|--|
| Done a rgotractors          | .eu.auth0.com 🗚 🖒            |  |
| <b>ARGO</b> T<br>Quality Wo | RACTORS<br>rk. Quality Life. |  |
| We                          | lcome                        |  |
| Log in to argotractor       | s to continue to Landini.    |  |
| Email address               |                              |  |
| Password                    | ٢                            |  |
| Forgot password?            |                              |  |
| Co                          | ntinue                       |  |
| Don't have an account       | 7 Sign up                    |  |
|                             |                              |  |
|                             |                              |  |
| < >                         | ů Ø                          |  |
|                             |                              |  |

Registrarsi utilizzando l'indirizzo e-mail fornito al rivenditore per inserire il certificato di garanzia. Scegliere una password che contenga:

- Almeno 8 caratteri
- Almeno 3 dei seguenti elementi:
  - Lettere minuscole (a-z)
    - Lettere maiuscole (A-Z)
    - Numeri (0-9)
    - Caratteri speciali (es. !@#\$%^&\*)

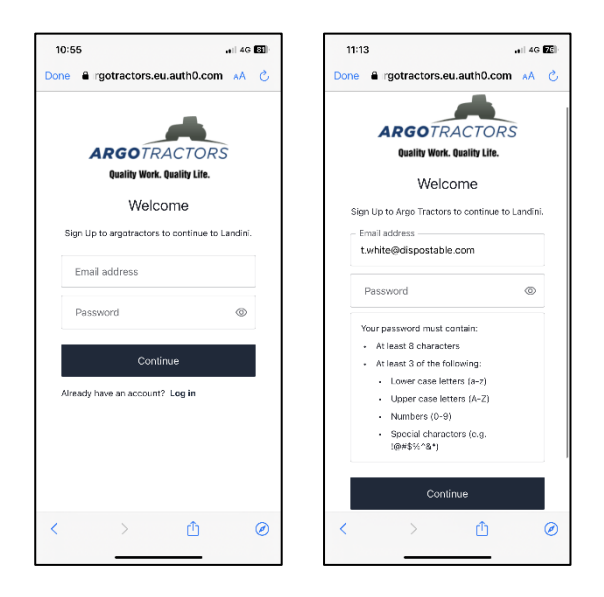

Confermare la registrazione cliccando sull'e-mail ricevuta al proprio indirizzo di posta elettronica. Tornare all'App e cliccare su PROSEGUI.

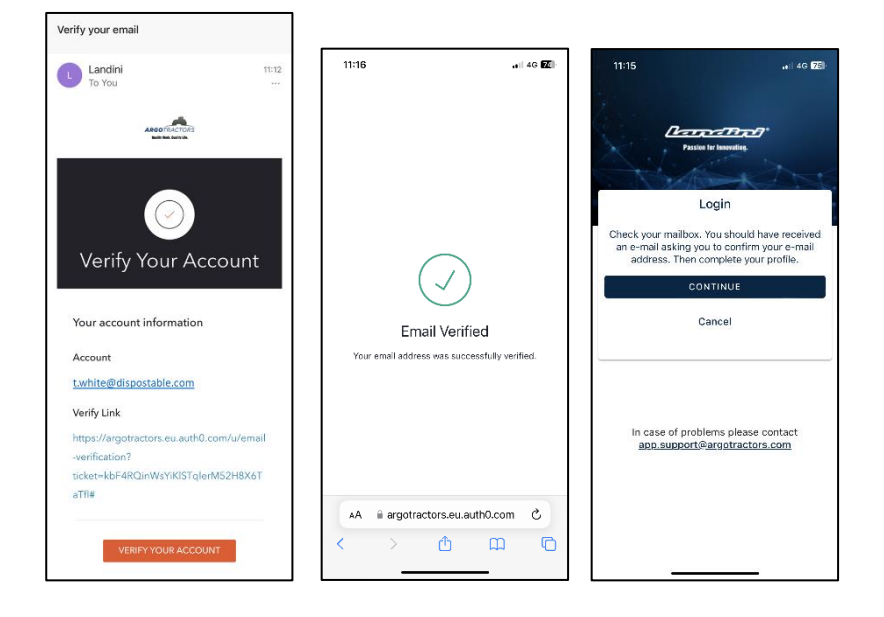

Compilare i campi del modulo di registrazione: Nome, Cognome, Telefono, Indirizzo e rispondi alla domanda "Possiedi un nostro trattore oppure ne hai la delega per la firma dei contratti?".

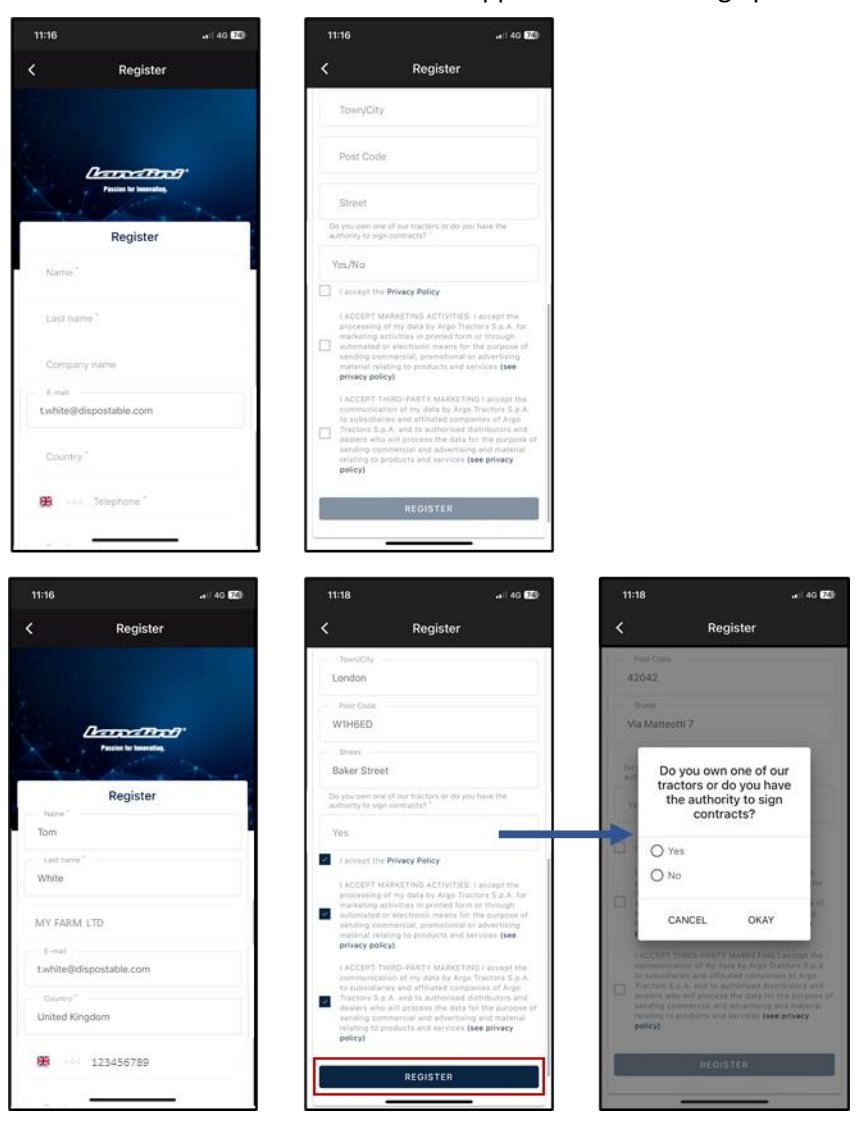

accettare l'informativa privacy e cliccare su REGISTRATI.

Verificate il vostro numero di cellulare per associarlo al vostro account My Landini inserendo l'OTP ricevuto via SMS.

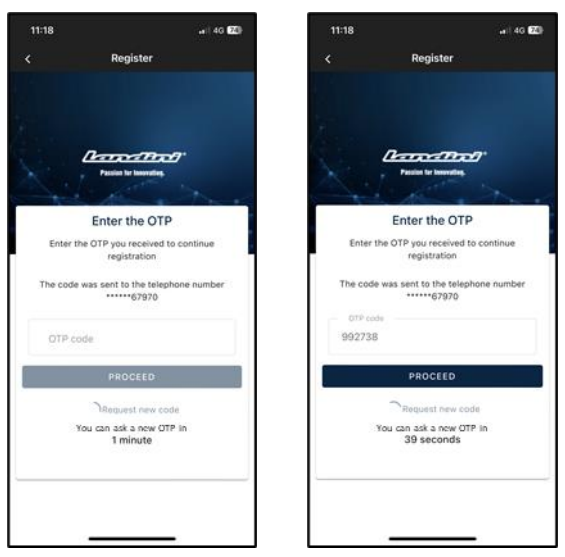

## 3. Registrazione del nuovo trattore

Registrate il nuovo trattore confermando il numero di serie proposto dal sistema (abbinamento automatico con l'indirizzo e-mail/numero di telefono dell'account e del certificato di garanzia) o inserendo il Numero di Serie.

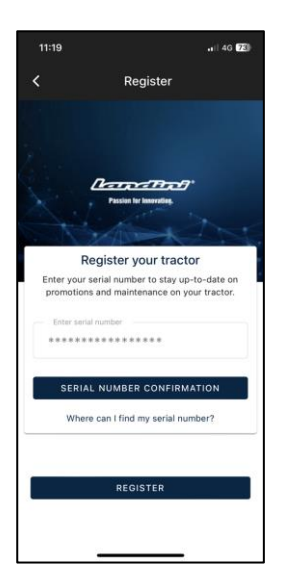

## Confermare il modello di trattore

| 11:19   4G <b>2</b> 3                                                    |
|--------------------------------------------------------------------------|
| Confirm Serial number Data                                               |
| Confirm the data relating to the new serial number<br>you wont to enter. |
| Product range                                                            |
| RP5D                                                                     |
| Model                                                                    |
| RP5DDT4120GT                                                             |
|                                                                          |
| CONFIRM                                                                  |
| CANCEL                                                                   |

confermare di essere:

- il proprietario del trattore
- il delegato con potere di firma dei contratti (con riferimento a un'azienda agricola specifica) Questa funzionalità permette alle aziende agricole più grandi di disporre di un rappresentante legale che sottoscriva il contratto (invece del proprietario) e di generare automaticamente un contratto in cui è indicato che chi sottoscrive il contratto non è il proprietario, ma una persona dell'azienda con potere legale di firma dei contratti
- nessuno dei 2

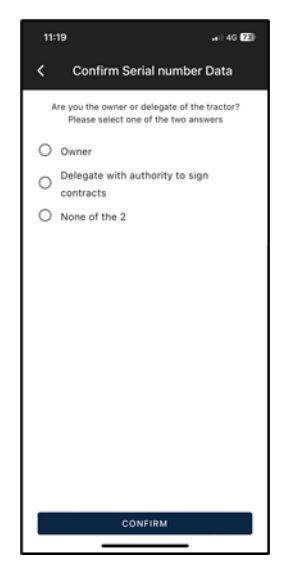

## e confermare i dati.

| 11:19                  | .∎ii 40 <b>(23</b> )   |  |  |  |
|------------------------|------------------------|--|--|--|
| <                      | Serial number Warranty |  |  |  |
| Serial number Warranty |                        |  |  |  |
| ***********            |                        |  |  |  |
| Name                   |                        |  |  |  |
| Tom                    |                        |  |  |  |
| Last name              |                        |  |  |  |
| White                  |                        |  |  |  |
|                        |                        |  |  |  |
| t white@               | dispostable com        |  |  |  |
| Street                 |                        |  |  |  |
| 7 Baker Street         |                        |  |  |  |
| Town/City              | Post Code              |  |  |  |
| London                 | W1H6ED                 |  |  |  |
| Province               | Country                |  |  |  |
| UK                     | UK                     |  |  |  |
| Phone number (mobile)  |                        |  |  |  |
| +44123456789           |                        |  |  |  |
| Company name           |                        |  |  |  |
| MY FAR                 | M LTD                  |  |  |  |
|                        |                        |  |  |  |
|                        | CONFIRM                |  |  |  |
|                        |                        |  |  |  |

# 4. Registrazione completata con successo

Registrazione del trattore completata con successo.

| 11:20             | .ei  4G [73] -                             |
|-------------------|--------------------------------------------|
| < Confirm         | Serial number Data                         |
| Co                | nfirmed Data                               |
| Thank you! The er | try of a new serial number was successful. |
|                   |                                            |
|                   |                                            |
|                   |                                            |
|                   |                                            |
|                   |                                            |
|                   |                                            |
|                   |                                            |
|                   |                                            |
|                   |                                            |
| + ADD             | SERIAL NUMBER                              |
|                   | REGISTER                                   |
|                   |                                            |

Cliccare su REGISTRATI per completare con successo la creazione del proprio account My Landini.

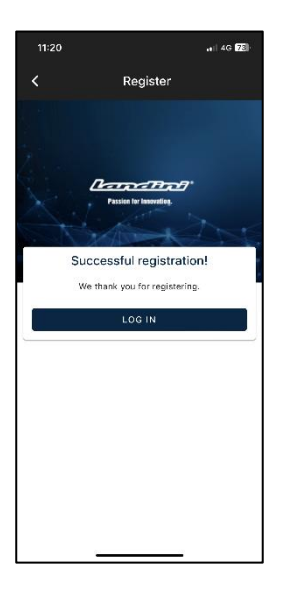

## 5. Attivazione garanzia e licenze Digital Solutions

Effettuando il login nell'App si accede direttamente alla sezione I Miei Trattori.

Cliccare sul trattore per visualizzare i dettagli.

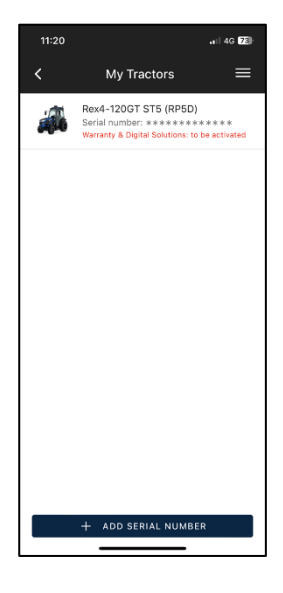

## Cliccare su ATTIVA.

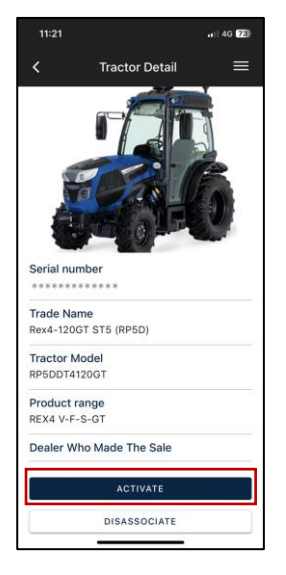

#### Cliccare su PROSEGUI.

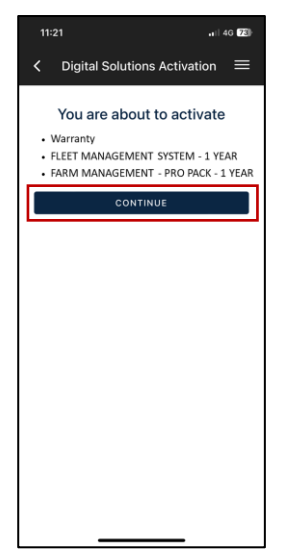

## Firmare digitalmente i contratti utilizzando l'OTP ricevuto via SMS.

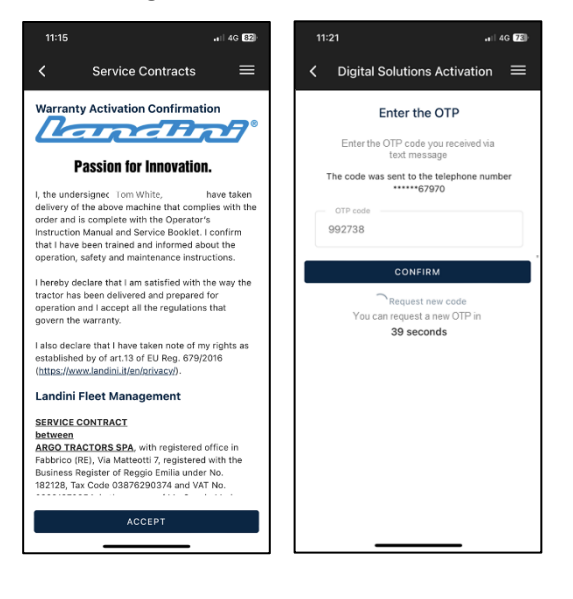

#### Riceverete una copia dei contratti via e-mail.

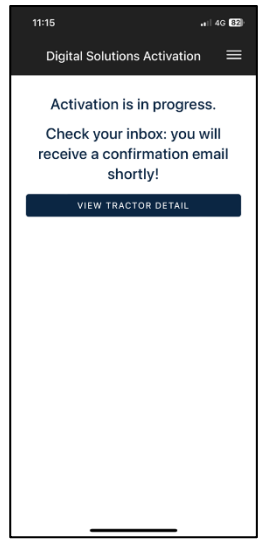

## 6. Accesso a Landini Farm e attivazione Fleet Management

L'Account Landini Farm è già attivo.

Scaricare l'App Landini Farm dagli store.

Accedere a Landini Farm utilizzando lo stesso nome utente e la stessa password creati per My Landini.

Scaricare l'App Landini Fleet Management dagli store.

L'account Fleet Management **non** è ancora attivo.

A seguito dell'attivazione della licenza Fleet Management (punto 5), riceverete un'e-mail da noreply@actiaitalia.com.

Cliccare sul link per confermare l'attivazione e impostare una password.

**NOTA:** a partire dal punto 7, è possibile procedere utilizzando il proprio dispositivo mobile o il computer.

Per una migliore esperienza d'uso si consiglia:

- Punti 7, 8, 9, 10: COMPUTER
- Punti 11, 12: DISPOSITIVO MOBILE
- Punto 13: COMPUTER

**AVVERTENZA**: Il messaggio 518096 visualizzato sul cruscotto del trattore indica che le soluzioni digitali "Digital Solutions" non sono state attivate. Il messaggio scomparirà una volta completato il processo di attivazione.

## 7. Creazione dell'Account Agrirouter

## **NOTA:** Se si dispone già di un account Agrirouter, passare al punto 8.

Collegarsi al sito web di Agrirouter (<u>https://agrirouter.com/it/</u>).

Cliccare su LOGIN.

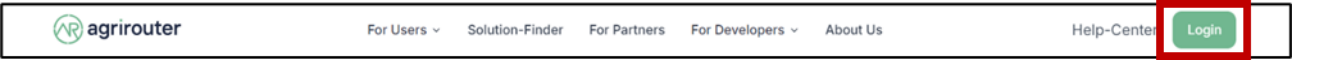

Cliccare su REGISTRATI.

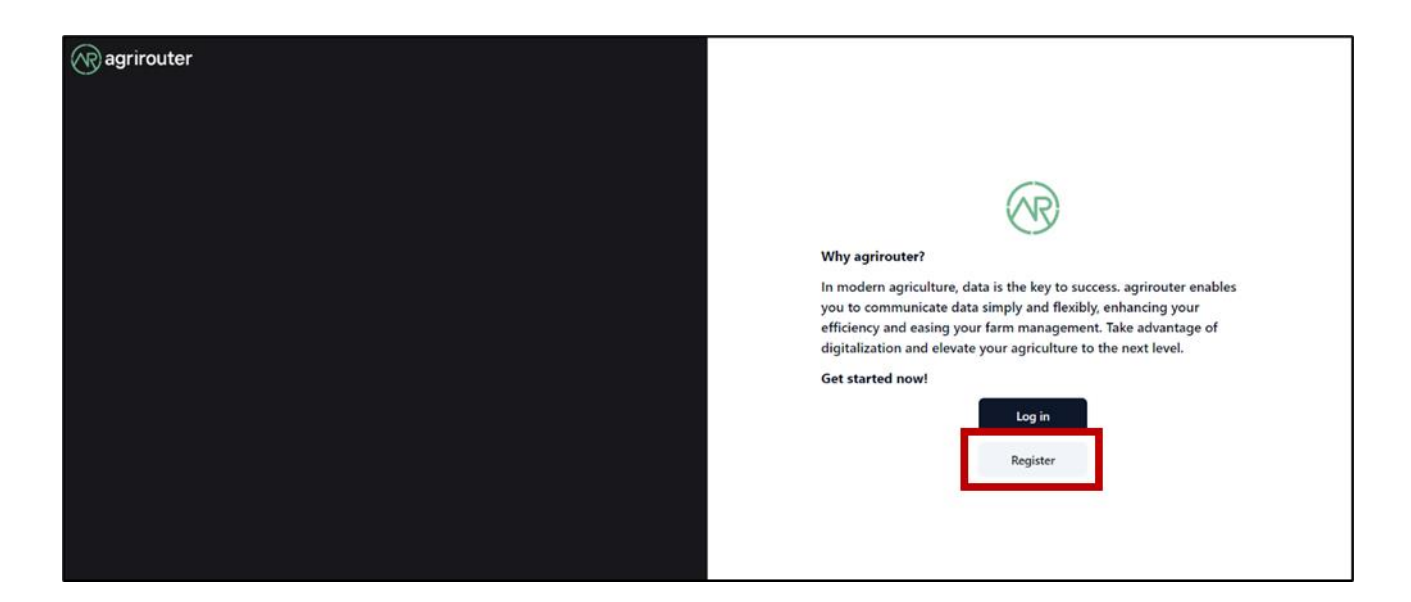

Compilare tutti i campi e cliccare su REGISTRATI.

| agrirouter                                              |                 |
|---------------------------------------------------------|-----------------|
| Register en o                                           |                 |
| Email*                                                  |                 |
| First name*                                             |                 |
| Last name*                                              |                 |
| » Terms and Conditions                                  | (AR) agrirouter |
| <ul> <li>I agree to the terms and conditions</li> </ul> |                 |
| Tim not a robot                                         |                 |
| Face, Terra<br>< Back to Login<br>Renister              |                 |
| register                                                |                 |

## 8. Attivazione dell'Account Agrirouter

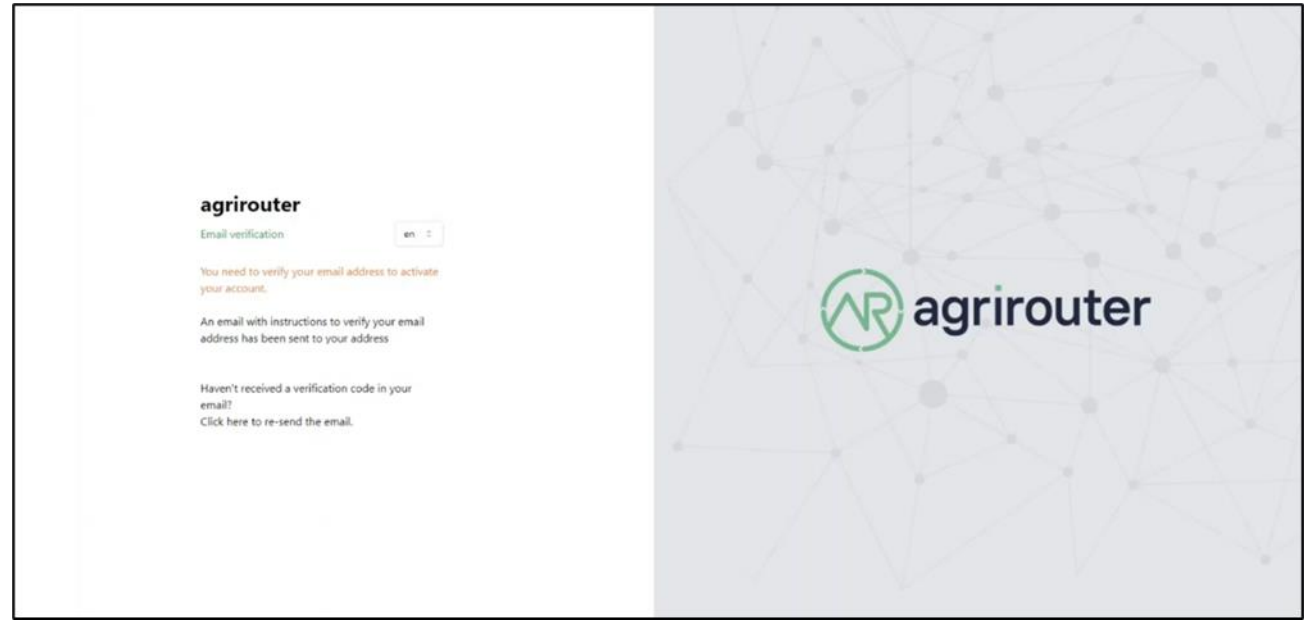

Conferma la registrazione cliccando il link ricevuto via e-mail.

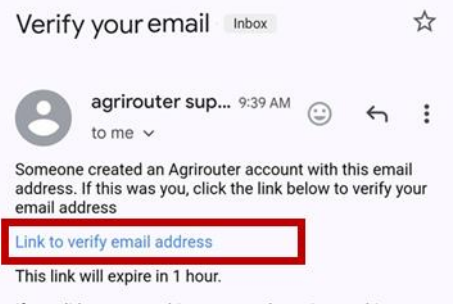

If you did not create this account, please ignore this message.

| Thank you for registering with agrirouter!                                                                                                    |
|----------------------------------------------------------------------------------------------------|
| To get started quickly, tell us which<br>machines/equipment and software systems you<br>want to exchange data with.<br>Let's take a look at your machine hall and your<br>agricultural software systems products. |
| Just click 'Continue' below<br>Note: The next time you try to log in, we will<br>send you an access code to the email address<br>you provided. Please use this access code to log<br>in.                          |
| Le Continue                                                                                                    |
|                                                                                                    |

Seleziona Landini dall'elenco dei produttori.

| Landini                                                                                                    | 0 |
|----------------------------------------------------------------------------------------------------|---|
| Carrow and a start and a start and a start a start a start a start a start a start a start a start a start a st |   |
|                                                                                                    |   |

Seleziona Argo Tractors Fleet Router Management dall'elenco del software.

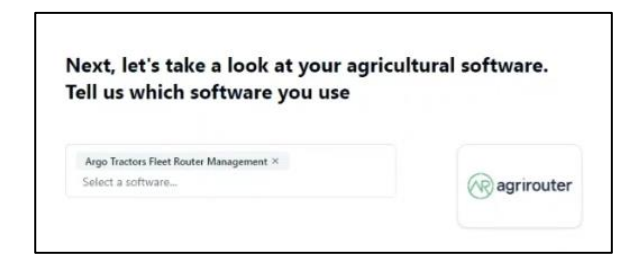

Inserisci il nome della tua azienda.

| Please tell us a bit a                             | about your company |
|----------------------------------------------------|--------------------|
| Company name                                       |                    |
| Please enter your company name here<br>Description | 5                  |
| Please describe your company here.                 |                    |

Attivazione Agrirouter completata.

| Ragrirouter |              |                           |                                            |
|-------------|--------------|---------------------------|--------------------------------------------|
|             | Manufacturer | ( Communication unit (CU) | ↔ Software                                 |
|             | Tran         |                           | 🕢 agrirouter 🖉 🖞                           |
|             |              |                           | 🎧 Argo Tractors Fleet Router Manag 🛈 🖉 🛱 😫 |
|             |              |                           |                                            |

## 9. Aggiunta di Landini Fleet Management sul proprio account Agrirouter

Accedere al PORTALE ARGO FLEET MANAGEMENT <u>https://argofleet.argotractors.com/</u> (non al PORTALE Landini Fleet) con le proprie credenziali create al punto 6.

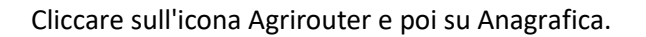

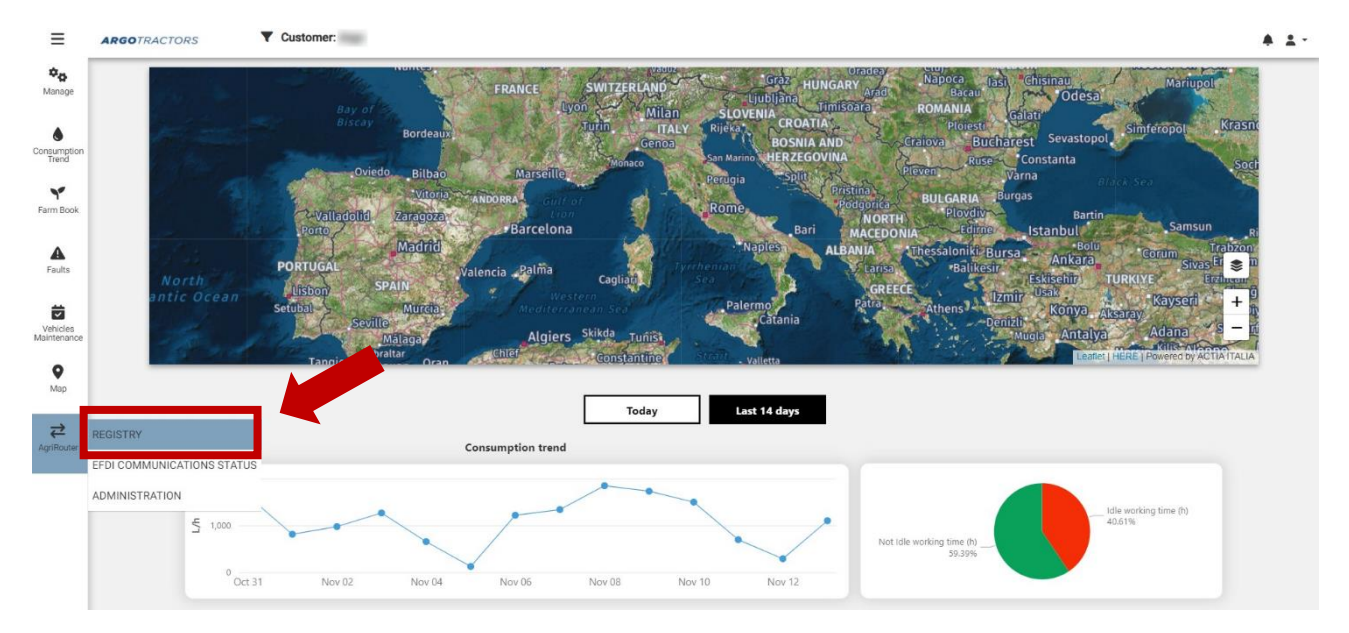

**NOTA**: l'attivazione dell'integrazione con Agrirouter deve essere effettuata soltanto la prima volta al fine di collegare la piattaforma Fleet Management ad Agrirouter. Nel caso in cui la piattaforma Fleet Management sia stata precedentemente aggiunta e sia necessario aggiungere soltanto i veicoli, dopo aver cliccato sull'icona Agrirouter e poi su Anagrafica, è possibile passare al punto 10.

| ≡                       | ARGOTRACTORS            |          |             |             |                          |   | A 1- |
|-------------------------|-------------------------|----------|-------------|-------------|--------------------------|---|------|
| ¢o<br>Manage            | Activate Agrirouter int | egration |             |             |                          |   |      |
| Consumption<br>Trend    | Devices                 |          |             |             | 8                        | • |      |
| Y<br>Farm Book          |                         |          |             |             | Q, Search                | ] |      |
| A<br>Faults             | Device Serial Number    | Name     | Description | Endpoint Id | Onboarded In Agri Router |   |      |
| Vehicles<br>Maintenance |                         |          |             |             |                          |   |      |
| <b>Q</b><br>Map         |                         |          |             |             |                          |   |      |
| <b>₽</b><br>AgriRouter  |                         |          |             |             |                          |   |      |
|                         |                         |          |             |             |                          |   |      |

Cliccare su Attivare Integrazione Agrirouter.

Si aprirà automaticamente una finestra del sito web di Agrirouter.

Inserire le proprie credenziali Agrirouter (se il browser utilizzato non le ha salvate).

#### Cliccare su CONNETTI.

|   | Hallo                                                                                                    |
|---|----------------------------------------------------------------------------------------------------|
|   | Themo                                                                                                    |
|   | Do you want to connect your<br>agrirouter account with the<br>application Argo Tractors Fleet<br>Router Management |
| ۵ | This section only confirms your account for the application<br>but does not grant access to your personal data.    |
|   | Reject Connect                                                                                                    |

L'aggiunta di Landini Fleet Management è stata completata con successo.

| ≡                       | ARGOTRACTORS                  |                   |             |             |                       |            |
|-------------------------|-------------------------------|-------------------|-------------|-------------|-----------------------|------------|
| <b>⊅</b> ⇔<br>Manage    | Onboarding on Agrirouter is d | lone              |             |             |                       |            |
| Consumption<br>Trend    | Devices                       |                   |             |             |                       | <i>z</i> + |
| Farm Book               |                               |                   |             |             | Q Search              |            |
|                         | Device Serial Number          | Name              | Description | Endpoint Id | Onboarded In Agri Rou | ter        |
| Faults                  |                               |                   | No data     |             | <b>W</b>              |            |
| Vehicles<br>Maintenance |                               |                   |             |             |                       |            |
| <b>●</b><br>Map         | agrirouter.on                 | boardToastSuccess |             |             |                       |            |
| <b>₽</b><br>AgriRouter  |                               |                   |             |             |                       |            |

# 10. Creazione di veicoli e aggiunta sul proprio account Agrirouter

Cliccare sull'icona + per aggiungere un veicolo.

| ≡                       | ARGOTRACTORS                  | Customer : |             |             |                          |                 |         | ٠ | • |
|-------------------------|-------------------------------|------------|-------------|-------------|--------------------------|-----------------|---------|---|---|
| <b>₽</b><br>Manage      | Onboarding on Agrirouter is o | done       |             |             |                          | Add             |         |   | 1 |
| Consumption<br>Trend    | Devices                       |            |             |             | 2 +                      | Select vehicle: | Vehicle |   |   |
| Farm Book               |                               |            |             |             | Q Search                 |                 |         |   | 1 |
|                         | Device Serial Number          | Name       | Description | Endpoint Id | Onboarded In Agri Router |                 |         |   |   |
| A<br>Faults             |                               |            | No data     |             |                          |                 |         |   |   |
| Vehicles<br>Maintenance |                               |            |             |             |                          |                 |         |   |   |
| <b>Ф</b><br>Мар         |                               |            |             |             |                          |                 |         |   |   |
| <b>₽</b><br>AgriRouter  |                               |            |             |             |                          |                 |         |   |   |

Selezionare il veicolo tra le opzioni e cliccare su OK.

| ≡                       | ARGO | TRACTORS <b>T</b>          | Customer : |             |             |                                  |            |                 |                    |       |  |  |
|-------------------------|------|----------------------------|------------|-------------|-------------|----------------------------------|------------|-----------------|--------------------|-------|--|--|
| <b>Фр</b><br>Manage     | Onbo | arding on Agrirouter is do | one        |             |             |                                  |            | Add             |                    | ** 🖻  |  |  |
| Consumption<br>Trend    | Dev  | vices                      |            |             |             |                                  | <b>2</b> + | Select vehicle: | Vehicle Select All |       |  |  |
| Farm Book               | D    | evice Serial Number        | Name       | Description | Endpoint Id | Q Search<br>Onboarded In Agri Ro | outer      |                 |                    | _     |  |  |
| A<br>Faults             |      |                            |            | No data     |             |                                  |            |                 |                    |       |  |  |
| Vehicles<br>Maintenance | L    |                            |            |             |             |                                  |            |                 |                    |       |  |  |
| <b>●</b><br>Map         |      |                            |            |             |             |                                  |            |                 |                    |       |  |  |
| <b>≵</b><br>AgriRouter  |      |                            |            |             |             |                                  |            |                 | JK Ca              | incer |  |  |

## Cliccare sull'icona Salva.

| ≡                       | ARGO | TRACTORS                   | Customer : |             |             |                      |       |   |                 |   | * * |
|-------------------------|------|----------------------------|------------|-------------|-------------|----------------------|-------|---|-----------------|---|-----|
| Anage                   | Onbo | oarding on Agrirouter is d | done       |             |             |                      |       |   | Add             |   | •   |
| Consumption<br>Trend    | De   | vices                      |            |             |             |                      | С     | + | Select vehicle: | × | 8   |
| Y<br>Earm Book          |      |                            |            |             |             | Q Search             |       |   |                 |   |     |
| -                       |      | Device Serial Number       | Name       | Description | Endpoint Id | Onboarded In Agri Ro | outer |   |                 |   |     |
| Faults                  |      |                            |            | No data     |             |                      |       |   |                 |   |     |
| Vehicles<br>Maintenance |      |                            |            |             |             |                      |       |   |                 |   |     |
| <b>Q</b><br>Мар         |      |                            |            |             |             |                      |       |   |                 |   |     |
| <b>₽</b><br>AgriRouter  |      |                            |            |             |             |                      |       |   |                 |   |     |

## Selezionare il veicolo appena aggiunto.

| 1 | Devices              |      |             |                  | S     | +       | 1        |      |
|---|----------------------|------|-------------|------------------|-------|---------|----------|------|
|   |                      |      |             |                  | Q     | Search  | i        |      |
|   | Device Serial Number | Name | Description | Endpoint Id      | On    | boarded | In Ani R | nite |
|   | 237105               |      |             | fbda83e5-5539-43 | 11-8e |         |          |      |

Cliccare sull'icona *on board* per procedere con l'inserimento di Agrirouter.

| Activate Agrirouter in | tegration |             |                   |                            |                             |                                |
|------------------------|-----------|-------------|-------------------|----------------------------|-----------------------------|--------------------------------|
|                        |           |             |                   |                            | Basic information           |                                |
| Devices                |           |             |                   | 0 + / 1                    | 1                           |                                |
|                        |           |             |                   | O. County                  | Name                        |                                |
|                        |           |             |                   | <ul> <li>Searcn</li> </ul> | Description                 |                                |
| Device Serial Number   | Name      | Description | Endpoint Id       | Onboarded In Agri Router   | Vehicle VIN:                |                                |
| 23710                  |           |             | fbda83e5-5539-431 | -8e                        | EndpointiD                  | fbda83e5-5539-4311-8e16-17ff3c |
|                        |           |             |                   |                            | Onboarded in<br>Agrirouter  | ×                              |
|                        |           |             |                   |                            | Can handle EFDI<br>messages | ~                              |
|                        |           |             |                   |                            |                             | Contact Support                |

L'aggiunta è definitiva quando il punto verde appare accanto al veicolo. **NOTA:** il processo di aggiunta dei veicoli potrebbe richiedere fino a 60 secondi.

| Devices              |                      |             |                       | S  | +       | 1         |      |
|----------------------|----------------------|-------------|-----------------------|----|---------|-----------|------|
|                      |                      |             |                       | Q  | Search  | 6         |      |
| Device Serial Number | Name                 | Description | Endpoint Id           | Or | boarded | a Anni Re | uter |
| 237105               |                      |             | fbda83e5-5539-4311-8e |    |         |           |      |
| 237105               | Survey of the second |             | fbda83e5-5539-4311-8e |    |         |           |      |
|                      |                      |             |                       |    |         |           |      |
|                      |                      |             |                       |    |         |           |      |
|                      |                      |             |                       |    |         |           |      |
|                      |                      |             |                       |    |         |           |      |
|                      |                      |             |                       |    |         |           |      |

## 11. Collegamento di Landini Farm al proprio account Agrirouter

È possibile eseguire i punti 11 e 12 tramite l'App Landini Farm da dispositivo mobile oppure da computer collegandosi a <u>https://app-landini-farm.xfarm.ag/#/login</u>.

Aprire l'App Landini Farm ed effettuare il login utilizzando le credenziali My Landini.

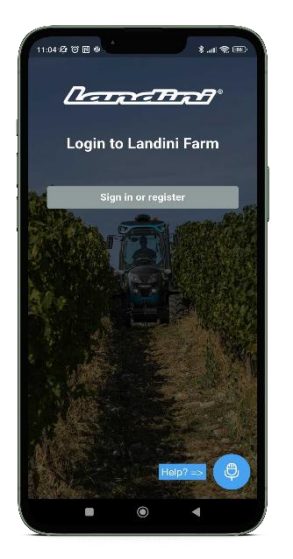

Aprire il menu e cliccare su Impostazioni.

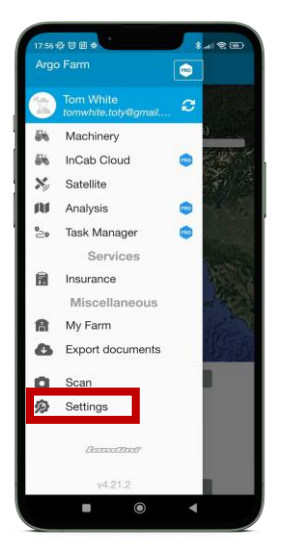

Cliccare su Connessioni.

| 17:56 经 8 团 章                            |   |
|------------------------------------------|---|
| ≡ Settings                               |   |
| Tom White<br>Administrator               |   |
| Personal data                            | > |
| 📁 Language: English 🚟                    | > |
| ₩ Connections                            | > |
| Share Landini Farm with other<br>Farmers | > |
| Terms and Conditions                     | > |
| 🗐 Exit                                   | > |
|                                          |   |
| <u> (1</u>                               |   |
| Powered by xFarm                         |   |
|                                          |   |

## Cliccare su Connetti.

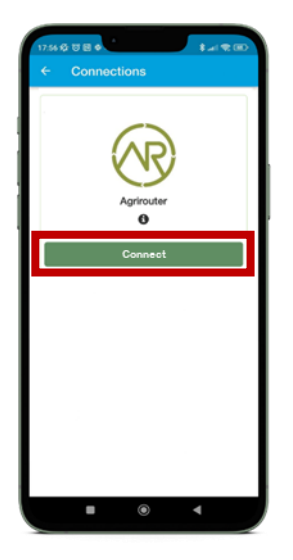

L'account Landini Farm si connetterà automaticamente.

# 12.Collegamento di veicoli a Landini Farm

Aprire l'App Landini Farm.

Aprire il menu laterale e cliccare su Macchine.

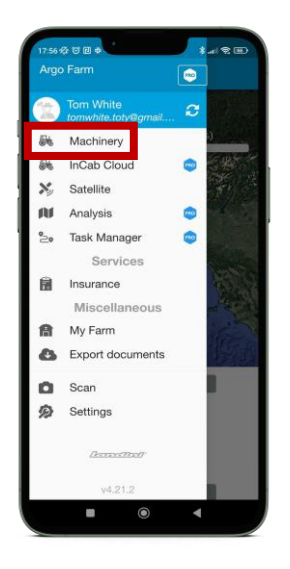

Cliccare sul pulsante + in basso a destra e selezionare Crea macchina.

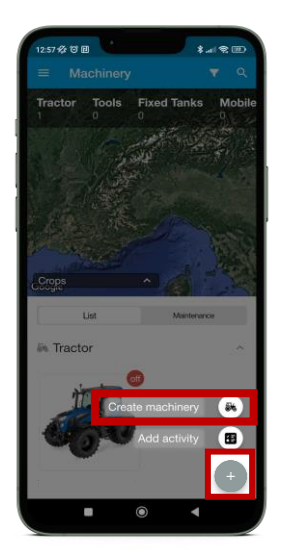

Compilare tutti i campi e cliccare su Crea attrezzatura.

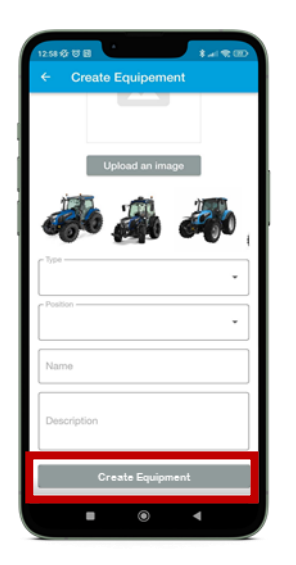

Accendere il veicolo per almeno 20 minuti: è obbligatorio affinché l'App Landini riceva l'attività e svolga correttamente il processo.

Tornare al menu principale e cliccare su Gestione attività.

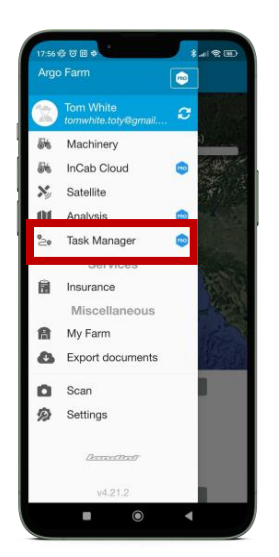

Cliccare sul pulsante in alto a destra.

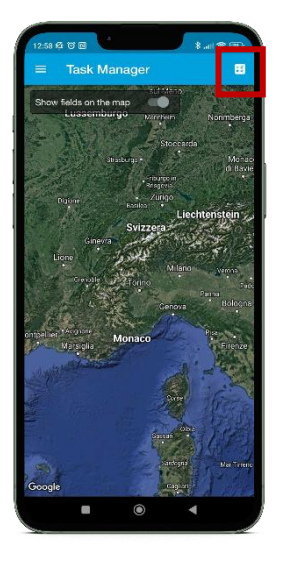

Cliccare su Seleziona fornitore e selezionare AGRIROUTER: l'elenco a tendina sottostante mostrerà tutti gli endpoint collegati all'Agrirouter.

Cliccare su Seleziona macchina e attrezzi selezionare il trattore che si desidera collegare: questo sarà indicato con il nome inserito in Argo Fleet al punto 10 al momento della creazione del trattore.

N.B.: In alcuni casi, il trattore potrebbe essere indicato con il numero di serie e non con il nome inserito al punto 10 in Argo Fleet. Se ciò accade, selezionare il trattore identificato dal numero di serie.

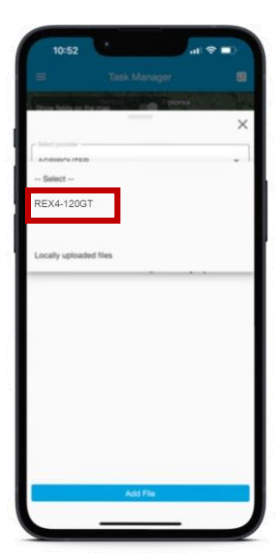

Aprire l'attività e cliccare su Abbina.

| ×<br>•<br>• |
|-------------|
| ×           |
| •<br>•      |
| •<br>4a ,   |
| 4a ,        |
| 40 ,        |
| 0           |
| <u> </u>    |
| Matth       |
|             |
|             |
|             |
|             |

Cliccare sul pulsante Clicca e seleziona

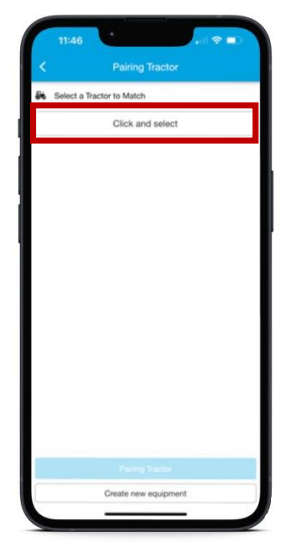

Se si è precedentemente dimenticato di creare il trattore, è possibile abbinare l'Attività e creare un nuovo veicolo direttamente da questo punto cliccando "crea nuova attrezzatura".

Selezionare il trattore che si desidera connettere dai trattori disponibili.

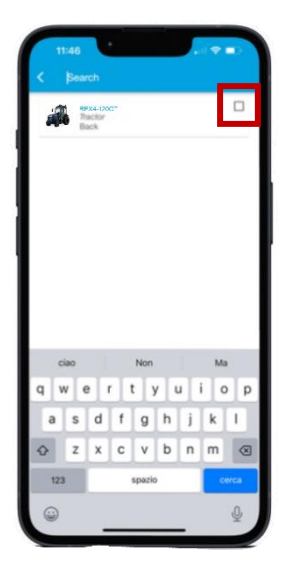

Cliccare su Abbina Trattore

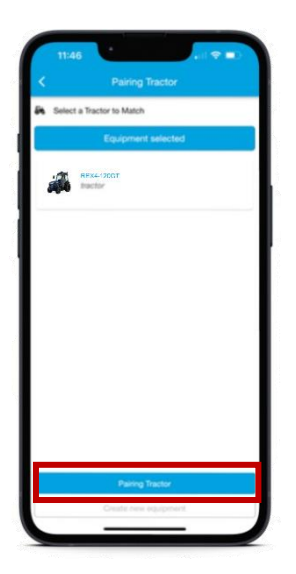

Il veicolo è stato collegato con successo.

Per verificare che la connessione sia avvenuta correttamente, andare nella sezione Macchine. Nell'angolo superiore del trattore ci sarà un'icona che indicherà "on" o "off" a seconda che il trattore sia in funzione e stia inviando dati o meno.

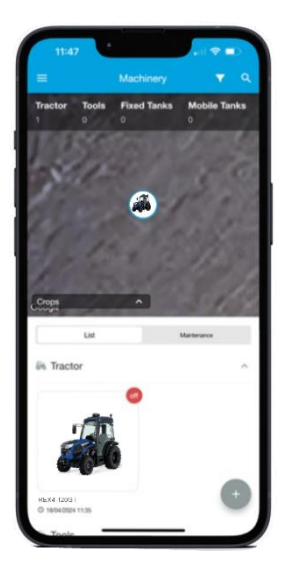

## 13.Collegamento del Monitor X25 (se disponibile) all'Account Agrirouter

NOTA: Per eseguire le azioni seguenti, il dispositivo X25 deve essere collegato a Internet (consultare il manuale X25 per sapere come effettuare il collegamento).

Dal dispositivo X25, cliccare sull'icona Servizi basati su cloud (DISABILITATO).

I servizi basati su Cloud richiedono una licenza dedicata. È inclusa per gli X25 montati in fabbrica, per gli X25 dell'aftermarket contattare il proprio rivenditore per ulteriori informazioni.

| Console Features                 | Close                                             |
|----------------------------------|---------------------------------------------------|
| UNIVERSAL TERMINAL<br>Enabled    |                                                   |
|                                  | WEATHER STATION                                   |
| FILE SERVER<br>Enabled           | CAL TASKS                                         |
| DASHBOARD<br>≅ ✓ Enabled         |                                                   |
| CAMERAS<br>Unlicensed            | BETA FEATURES<br>Disabled                         |
| CLOUD BASED SERVICES<br>Disabled |                                                   |
|                                  |                                                   |
| Licenses Console Guidance        | Implement                                         |
| Apps Features GPS Serial Ports   | ISOBUS III<br>Alarms Flag Points ISOBUS Utilities |
| User System Ve                   | hicle Implement Product                           |

Per procedere con il collegamento, selezionare Agrirouter.

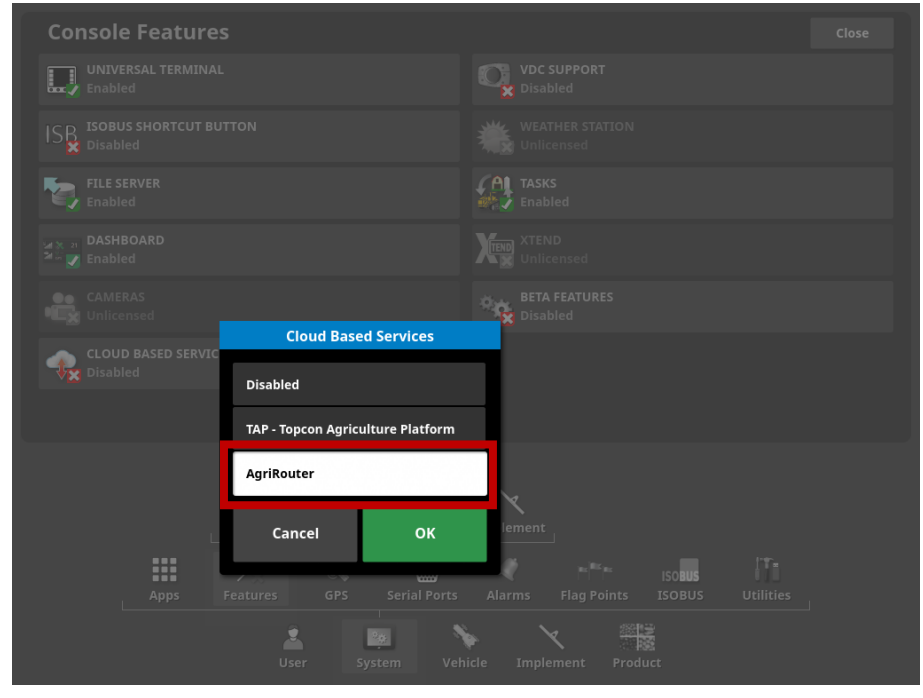

La connessione è confermata quando l'icona Cloud Based Services diventa verde (CONNESSO).

| Console Features                   | Close                                                                                                    |
|------------------------------------|----------------------------------------------------------------------------------------------------|
| UNIVERSAL TERMINAL<br>Enabled      | VDC SUPPORT<br>Disabled                                                                                                    |
| ISOBUS SHORTCUT BUTTON<br>Disabled | WEATHER STATION<br>Unlicensed                                                                                                    |
| FILE SERVER<br>Enabled             | Fabled                                                                                                    |
| M ≈ 27 DASHBOARD<br>M r The Deled  | XTEND<br>Unlicensed                                                                                                    |
| CAMERAS<br>Unlicensed              | BETA FEATURES<br>Disabled                                                                                                    |
| CLOUD BASED SERVICES<br>AgriRouter |                                                                                                    |
|                                    |                                                                                                    |
| Licenses Console Guidance          |                                                                                                    |
| Apps Features GPS Serial Ports     | Alarms Flag Points ISOBUS Utilities                                                                                                    |
| Ling User System Ve                | المعنى المعنى المعنى المعنى المعنى المعنى المعنى المعنى المعنى المعنى المعنى المعنى المعنى المعنى المعنى المعنى<br>A micle Implement Product |

Accedere al proprio account Agrirouter e cliccare su Aggiungi connessione.

| Ragrirouter        |                |              |  |
|--------------------|----------------|--------------|--|
| + Add manufacturer | Add connection | Add software |  |

Copia il codice che appare per completare l'onboarding.

| Please u   | Please use the following code to register your telemetry connection: |   |  |
|------------|----------------------------------------------------------------------|---|--|
|            | 532BFBFD62                                                           |   |  |
| Valid unti | l: 9/30/2024, 2:23:02 PM                                             |   |  |
| Back       | <b>e</b>                                                             | £ |  |
|            |                                                                      |   |  |

Dal dispositivo X25, Configurazione del Sistema, cliccare su Agrirouter per inserire il dispositivo.

| System Setup                                                       |  |  |
|--------------------------------------------------------------------|--|--|
| CONSOLE NAME                                                       |  |  |
|                                                                    |  |  |
| HORIZON API ENVIRONMENT<br>Production                              |  |  |
| AGRIROUTER<br>Press to onboard your device                         |  |  |
| Click to view or modify                                            |  |  |
| N EXPORT RESOLUTION High                                           |  |  |
|                                                                    |  |  |
|                                                                    |  |  |
|                                                                    |  |  |
| Apps Features GPS Serial Ports Alarms Flag Points ISOBUS Utilities |  |  |
| Liser System Vehicle Implement Product                             |  |  |

Cliccare su CODICE.

| System Setup                                                       |  |  |  |  |
|--------------------------------------------------------------------|--|--|--|--|
|                                                                    |  |  |  |  |
| MYTOPCON ACCOUNT                                                   |  |  |  |  |
| HORIZON API ENVIRONMENT<br>Production                              |  |  |  |  |
| AGRIROUTER<br>Press to onboard your device                         |  |  |  |  |
| DIAGNOSTICS UPLOAD ACCOUNT QA                                      |  |  |  |  |
| EXPORT RESOLUTION High                                             |  |  |  |  |
| Cancel OK                                                          |  |  |  |  |
|                                                                    |  |  |  |  |
|                                                                    |  |  |  |  |
| Apps Features GPS Serial Ports Alarms Flag Points ISOBUS Utilities |  |  |  |  |
| User System Vehicle Implement Product                              |  |  |  |  |

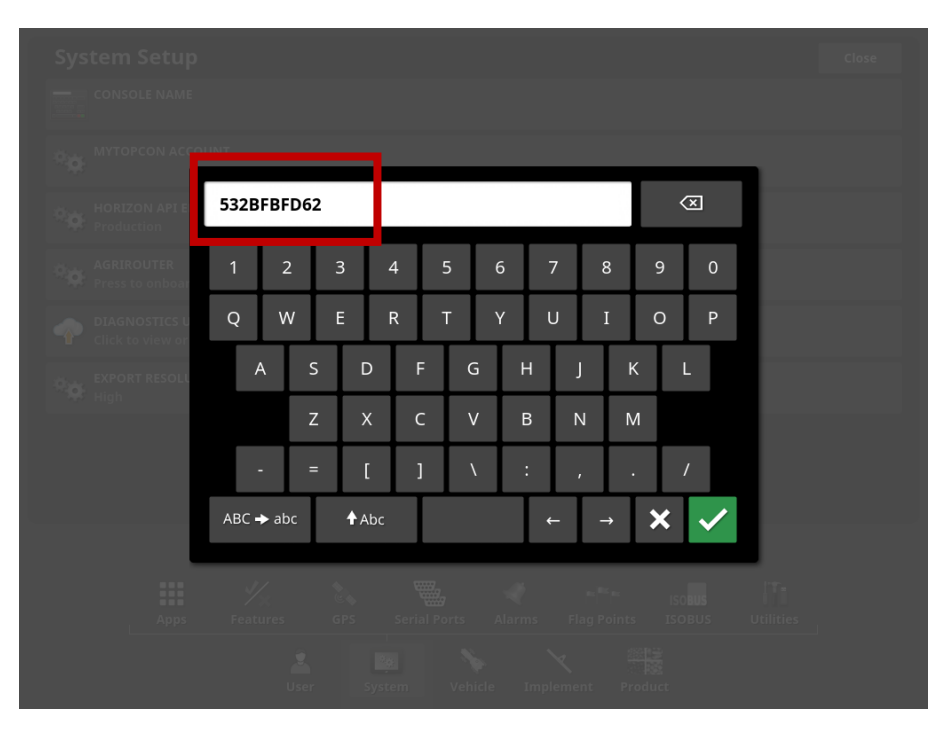

Copiare il CODICE che si visualizza e cliccare su  $\checkmark$ .

## Cliccare OK per confermare.

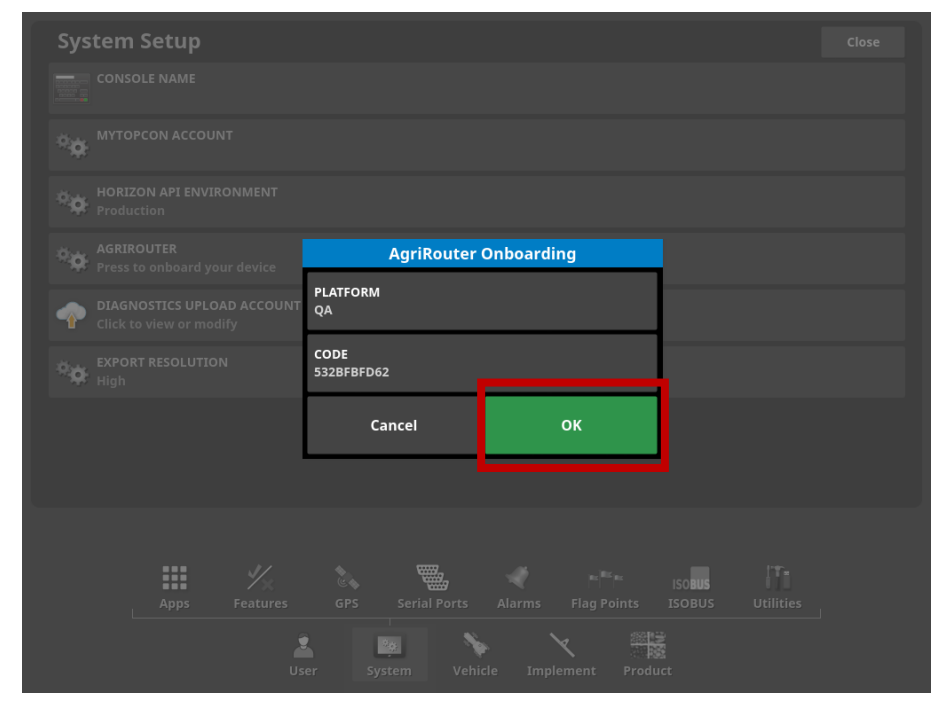

L'attivazione è stata eseguita con successo.

## L'attivazione delle Digital Solutions è completata con successo.

Se avete bisogno di assistenza durante il processo, contattate il vostro rivenditore di fiducia.

Per richiedere informazioni su My Landini e sul processo di attivazione rivolgersi all'indirizzo e-mail: <u>app.support@arqotractors.com</u>

Per richiedere informazioni su Landini Fleet Management rivolgersi all'indirizzo e-mail: <u>atfleetmanager@argotractors.com</u>

Per richiedere informazioni su Landini Farm accedere all'App Landini Farm e utilizzare la chat.

# Link utili

- My Landini App iOS <u>https://apps.apple.com/it/app/my-landini/id6443558858</u>
- My Landini App Google Play <u>https://play.google.com/store/apps/details?id=com.argotractors.mylandini</u>
- Landini Fleet Management –web <u>https://landinifleet.argotractors.com/#/auth/login</u>
- Landini Fleet Management App iOS
   <u>https://apps.apple.com/it/app/landini-fleet-management/id1565974242</u>
- Landini Fleet Management App Google Play
   <u>https://play.google.com/store/apps/details?id=com.actiaitalia.actiafleet\_agriculture\_mobile.landini</u>
- Landini Farm web <u>https://app-landini-farm.xfarm.ag/#/login</u>
- Landini Farm App iOS <u>https://apps.apple.com/it/app/landini-farm/id1634193268</u>
- Landini Farm App Google Play <u>https://play.google.com/store/apps/details?id=it.landini.landinifarm</u>
- Agrirouter web <u>https://agrirouter.com/it/</u>